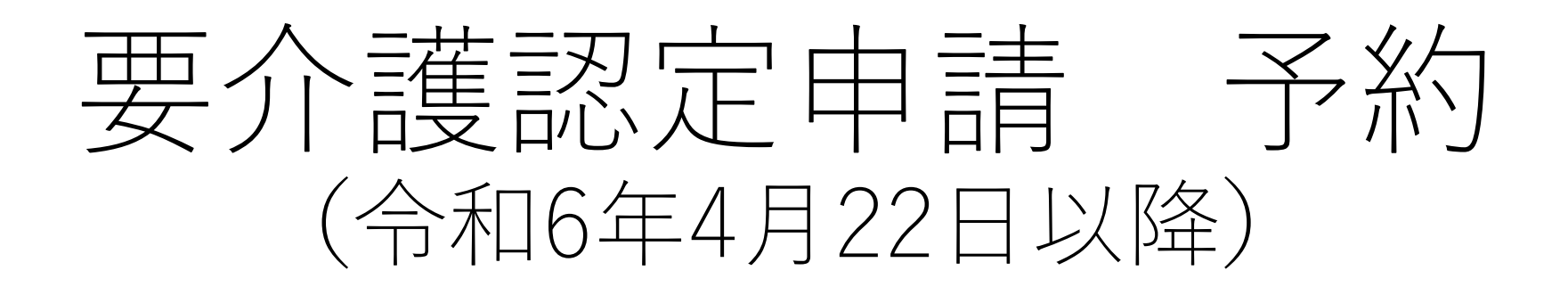

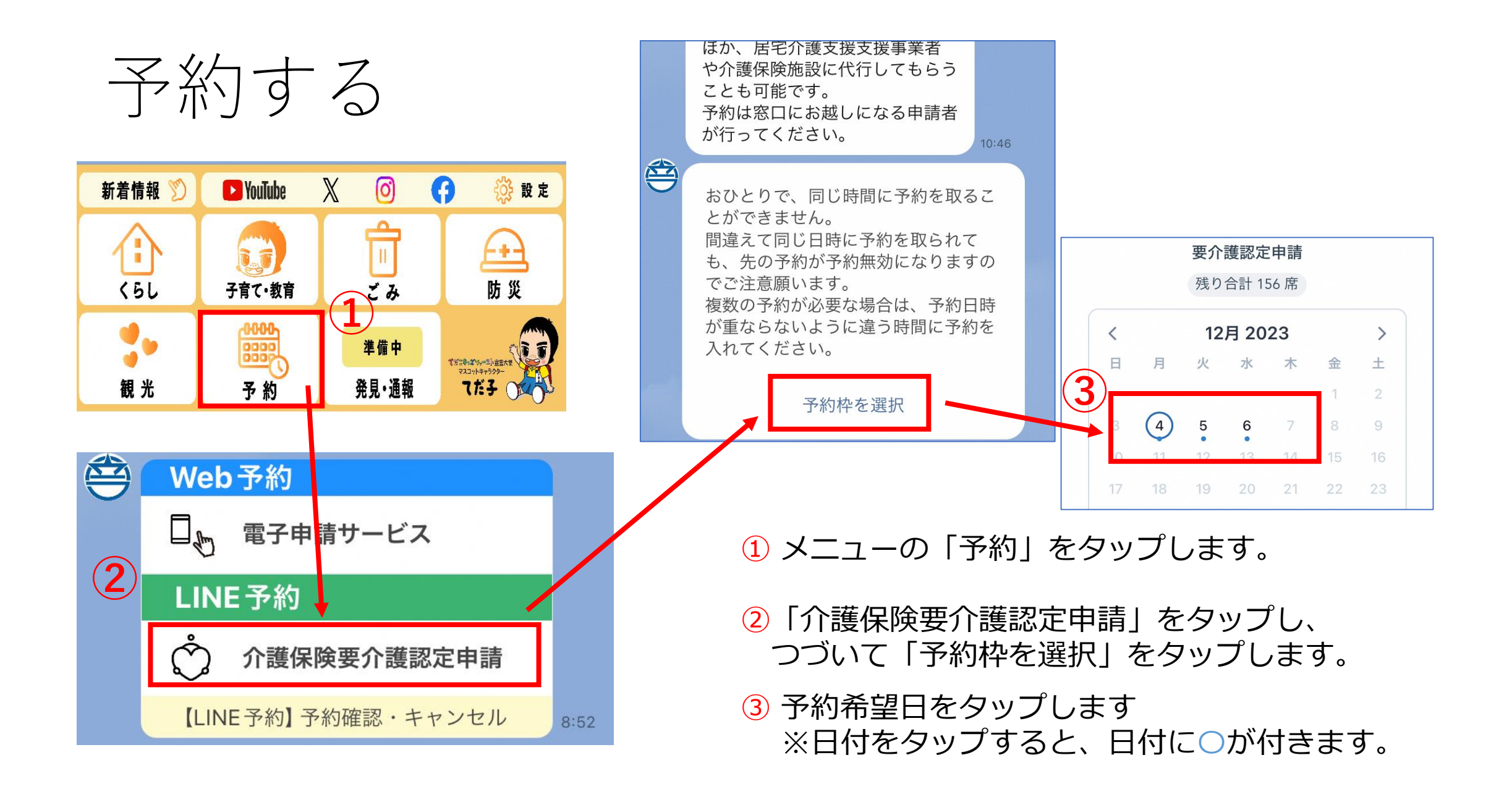

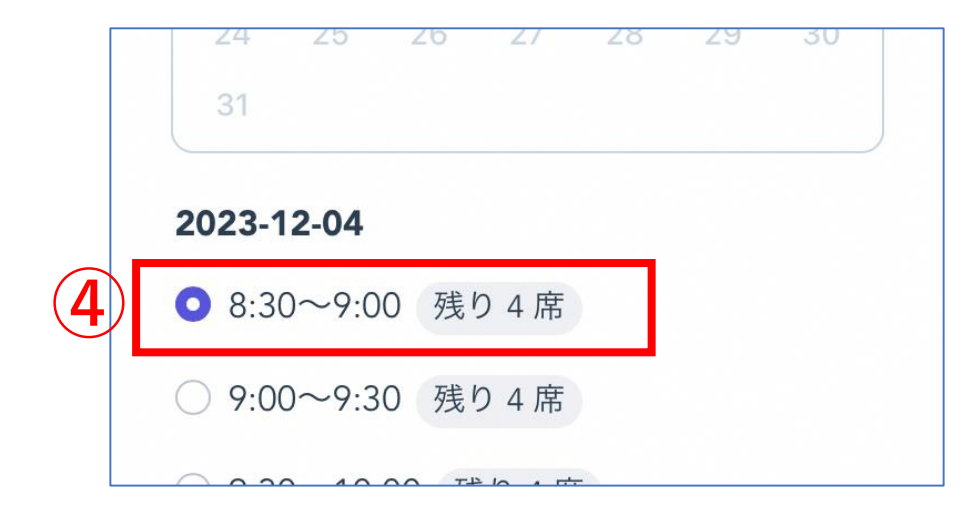

○ 16:00~16:30 残り4席
 5 ✓ 確定

④希望日を選択すると、カレンダーの下に予約可能な時間枠の一覧が表示されるため、予約したい時間を選択してください。

※同じLINEアカウントで既に予約している時間枠や、満席となっている時間枠は選択できません。

5「確定」をタップします。

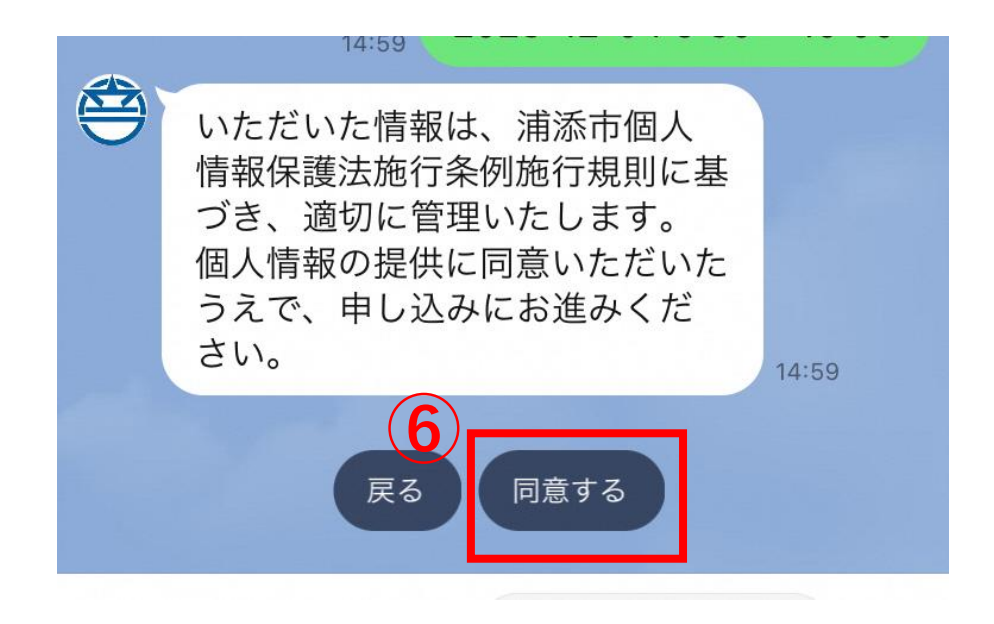

#### 6 個人情報の取り扱いを確認し「同意する」 をタップします。

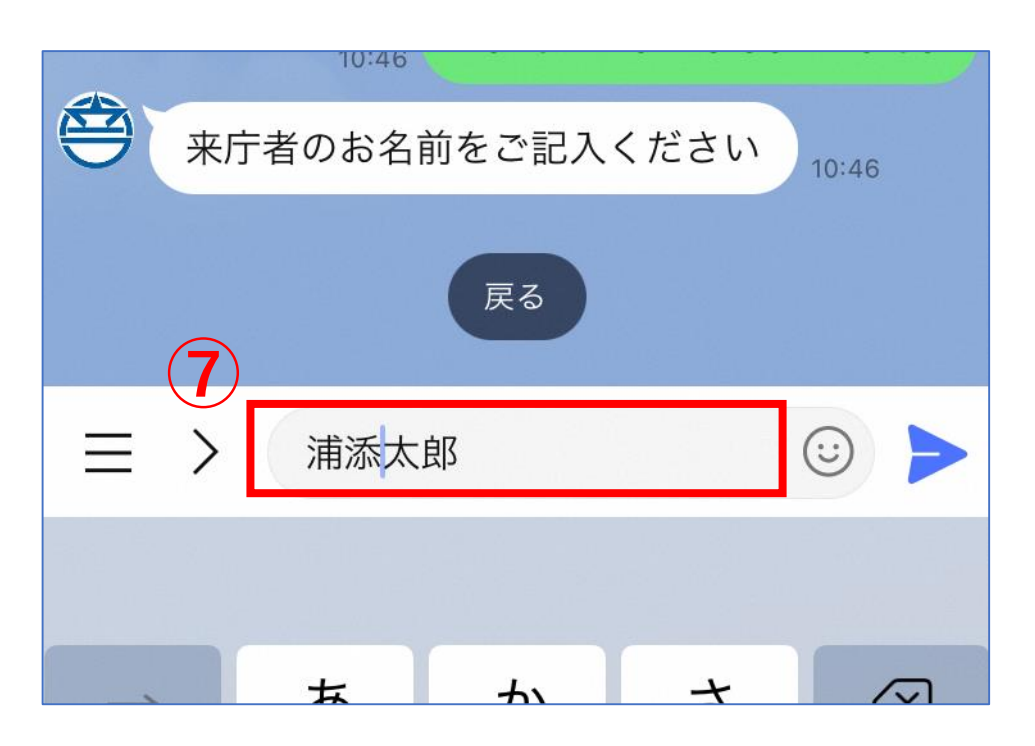

|    | 跌<br>10:-              | <sup>読</sup> 浦添太郎 |
|----|------------------------|-------------------|
|    | 申請者と被保険者の関係を教え<br>ください | -T                |
| 8  |                        | 10.47             |
| 戻る | 介護支援専門員(ケアマネ)          | 包括職員              |
|    |                        | 0 0               |

- ⑦ 来庁者の名前を入力し、送信します。
   ※送信ボタン > をタップすることで送信できます。
- ⑧「申請者と被保険者の関係」を入力します。 選択肢が出てくるため、該当するものを タップします。

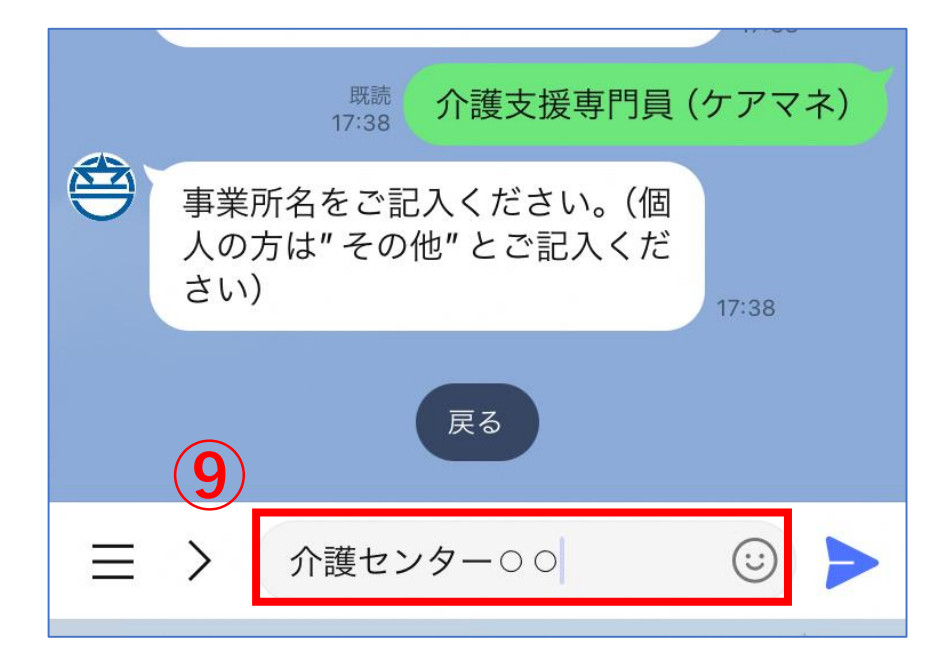

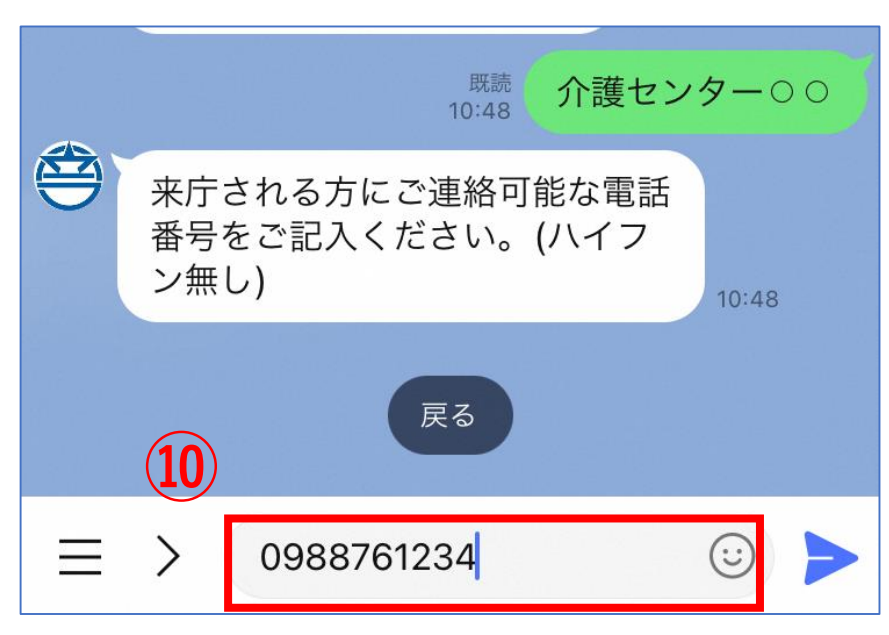

- 9 ケアマネ、包括職員等による申請の場合、 事業所名を入力し、送信します。
  - ※個人での申請など、事業所名がない場合は 「その他」と入力し、送信します。
- ① 当日来庁される方と連絡が可能な電話番号を入力し、送信します。

| 既読<br>10:49 0988761234                                                        |
|-------------------------------------------------------------------------------|
| 1度の予約で、4件分まで申請可能で<br>す。<br>複数件の予約を取る予約の場合、1階<br>の予約で4件以内になるように予約を<br>取ってください。 |
| <br>(例)<br>新規1件、区変1件、更新5件 計7件<br>の場合                                          |
| <br>1回目の予約 更新4件(合計4件)<br>2回目の予約 新規1件、区変1件、更<br>新1件(合計3件)                      |
|                                                                               |
| のように、分けてください。                                                                 |
| 11 選択                                                                         |

10.10

# (1) 選択した時間枠で申請する予定件数を選択します。「選択」をタップします。

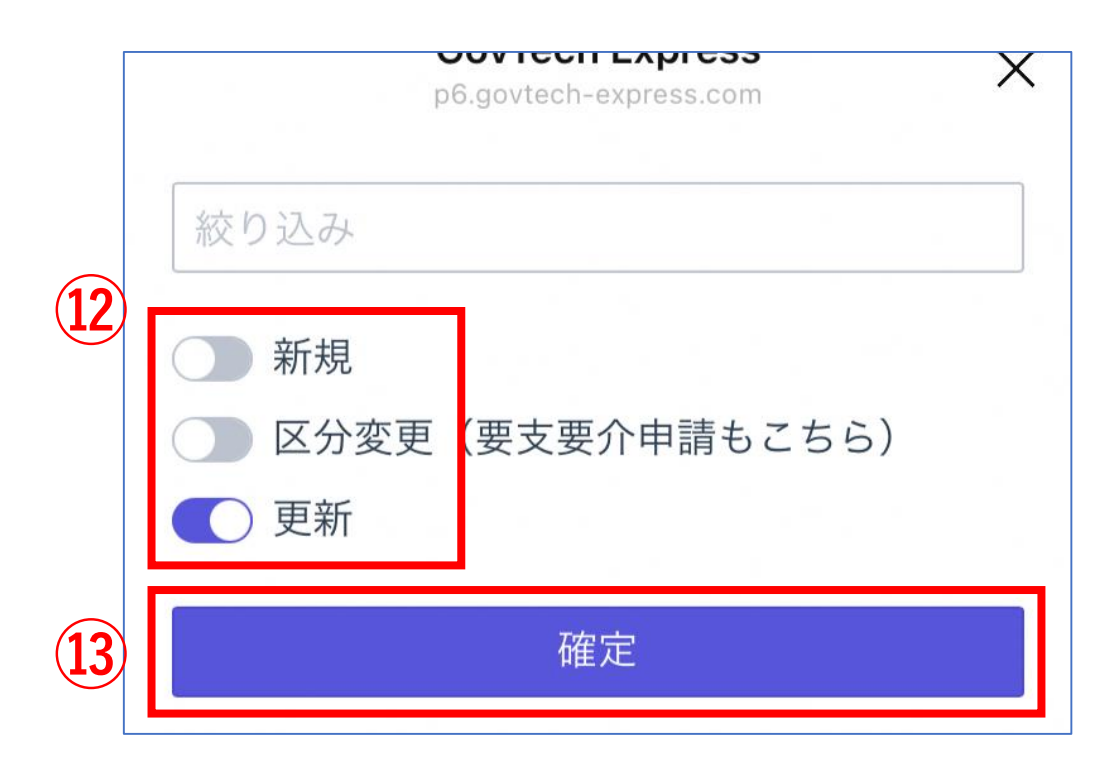

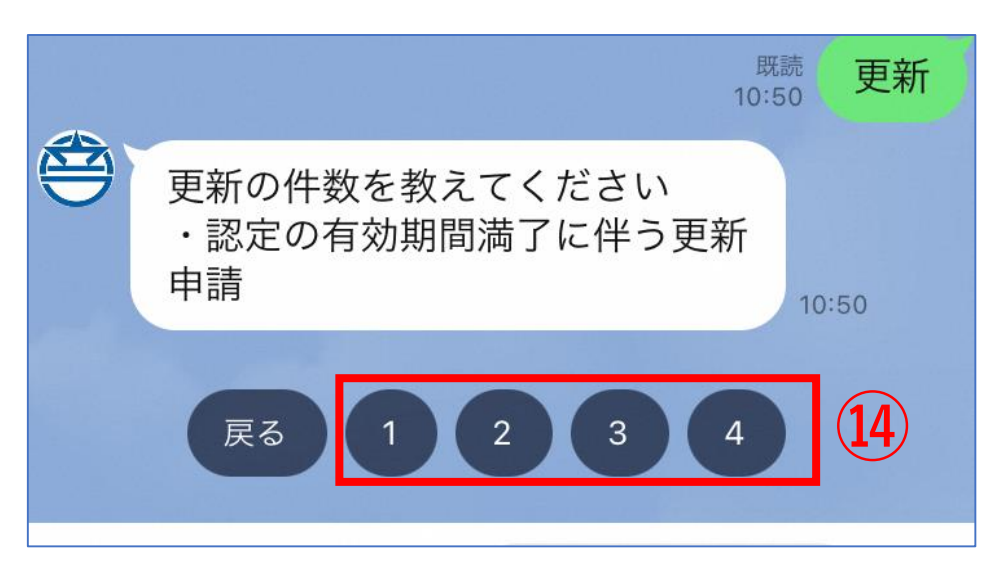

- 迎当てはまる申請区分をタップします。
   複数申請したい区分がある場合は、
   申請したい区分を複数タップします。
   ※例では「更新」申請をタップし、選択している状態です。
- 13 「確定」をタップします。
- ・ 選択した申請区分の申請件数を選択します。
   ※申請区分を間違えてしまった場合は、
   「戻る」をタップすると選びなおすことが
   できます。

# 予約内容の確認

| 要介護認定申請                      | 施設    |
|------------------------------|-------|
| 2023年12月4日 08:30~09:00       | 予約枠   |
| 者名 (要介護) 浦添太郎                | 申請来庁者 |
| の関係 (要介護) 介護支援専門員 (ケア<br>マネ) | 申請者との |
| (要介護) 介護センター○○               | 事業所名( |
| 電話番号 (要介護) 0988761234        | 来庁者の電 |
| 定申請窓口用件 更新                   | 要介護認定 |
| 数(要介護) 4                     | 更新の件数 |
|                              |       |

#### 今回の予約内容をご確認ください。

#### ・確認事項

合計件数が5件以上になっている場合は、本予約を4件以内になるように予約内容を変更し、5件を超える分は別時間に予約を取ってください。

本予約枠で5件以上予約された場合、5件以上 の分は当日予約でお並びいただくことになりま すので、ご注意ください。

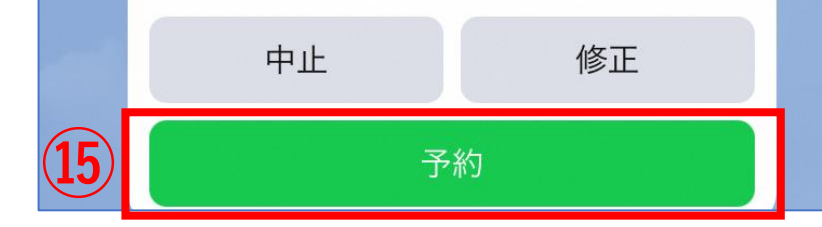

⑤ 予約内容の確認が表示されるため、内容 を確認して「予約」をタップします。

#### ※内容を修正する場合は「修正」をタップ します。

| 了                 | 予約完         | 16    |
|-------------------|-------------|-------|
| 要介護認定申請           |             | 施設    |
| 日 08:30~09:00     | 2023年12月4   | 予約枠   |
| 浦添太郎              | 者名 (要介護)    | 申請来庁  |
| 護支援専門員 (ケア<br>マネ) | の関係 (要介護) 介 | 申請者との |
| 介護センター〇〇          | (要介護)       | 事業所名  |
| 0988761234        | 電話番号(要介護)   | 来庁者の常 |
| 更新                | 定申請窓口用件     | 要介護認知 |
| 4                 | 数(要介護)      | 更新の件  |
|                   | 了しました。      | 予約が完一 |
| IL                | キャンセ        |       |

### 16 予約完了の画面が表示されます。

#### ※予約をキャンセルする場合は、「キャンセル」 をタップするとキャンセルできます。

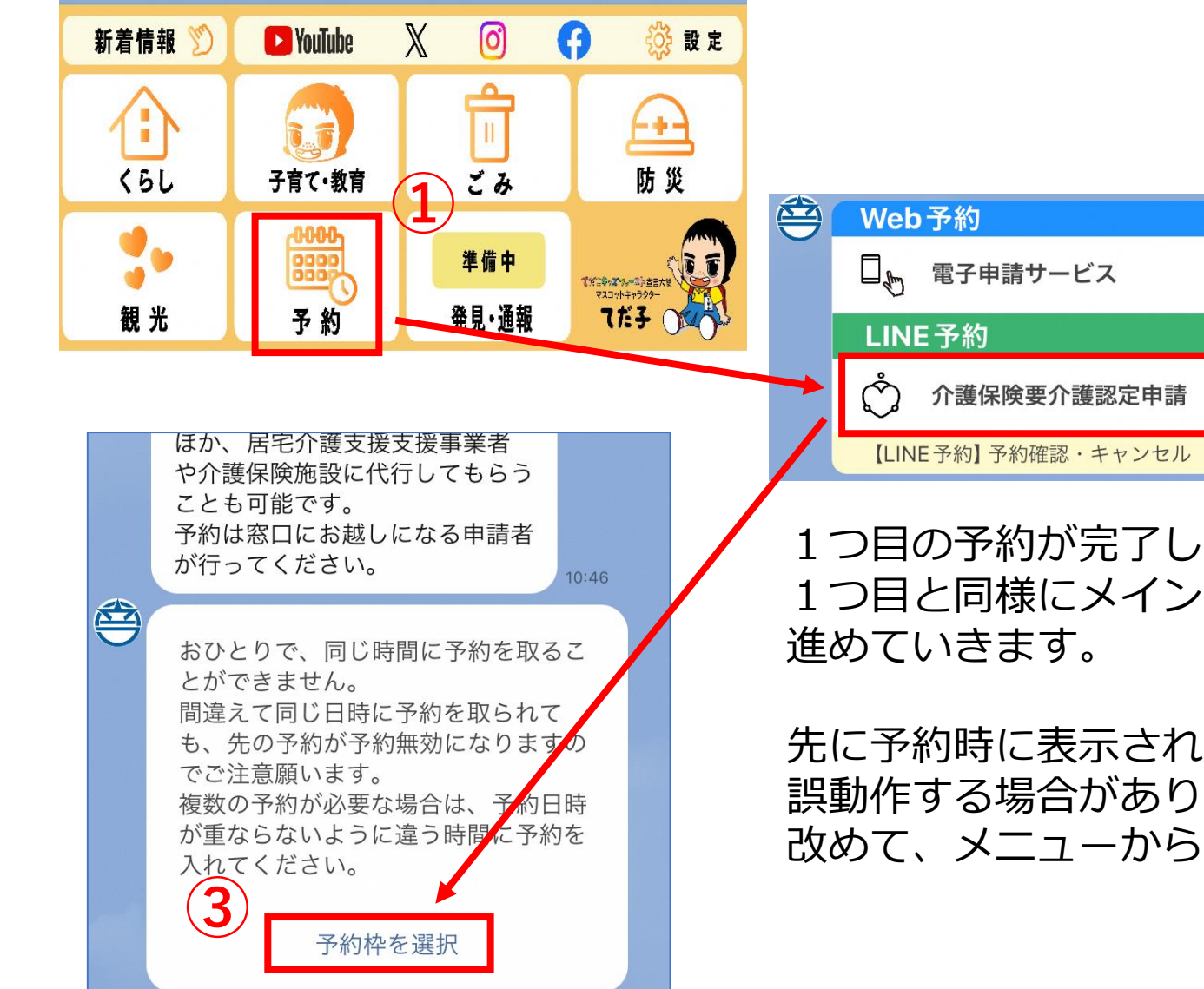

1つ目の予約が完了し、2・3つ目の予約をする際は 1つ目と同様にメインメニューの「予約」をタップして 進めていきます。

8:52

先に予約時に表示された日時をタップするのはご遠慮ください。 誤動作する場合があります。 改めて、メニューから予約を始めるようお願いします。

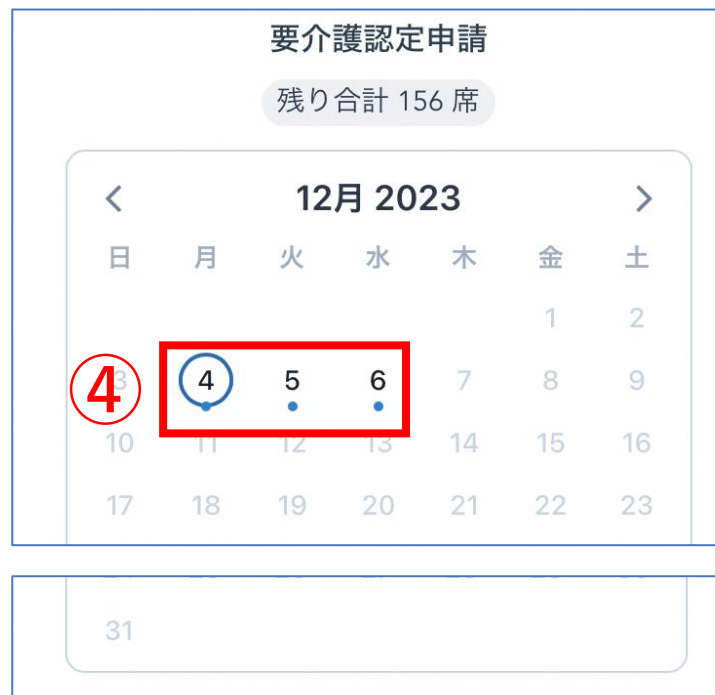

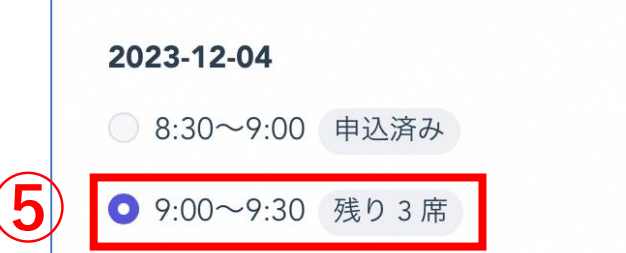

○ 9:30~10:00 残り4席

すでに予約が入っている場合、同じ時間枠での予約はできません。 別の日または時間枠で予約をお願いします。

④ 新たに予約したい日にちをタップすると
 予約フォームが表示されます。

⑤ 1つ目の予約と同様に入力を進めてください。
 ※同じ日、同じ時間帯へ複数予約を入れないでください。
 別の日、または時間が異なる予約枠を選択してください。

# 要介護認定申請 予約確認・キャンセル

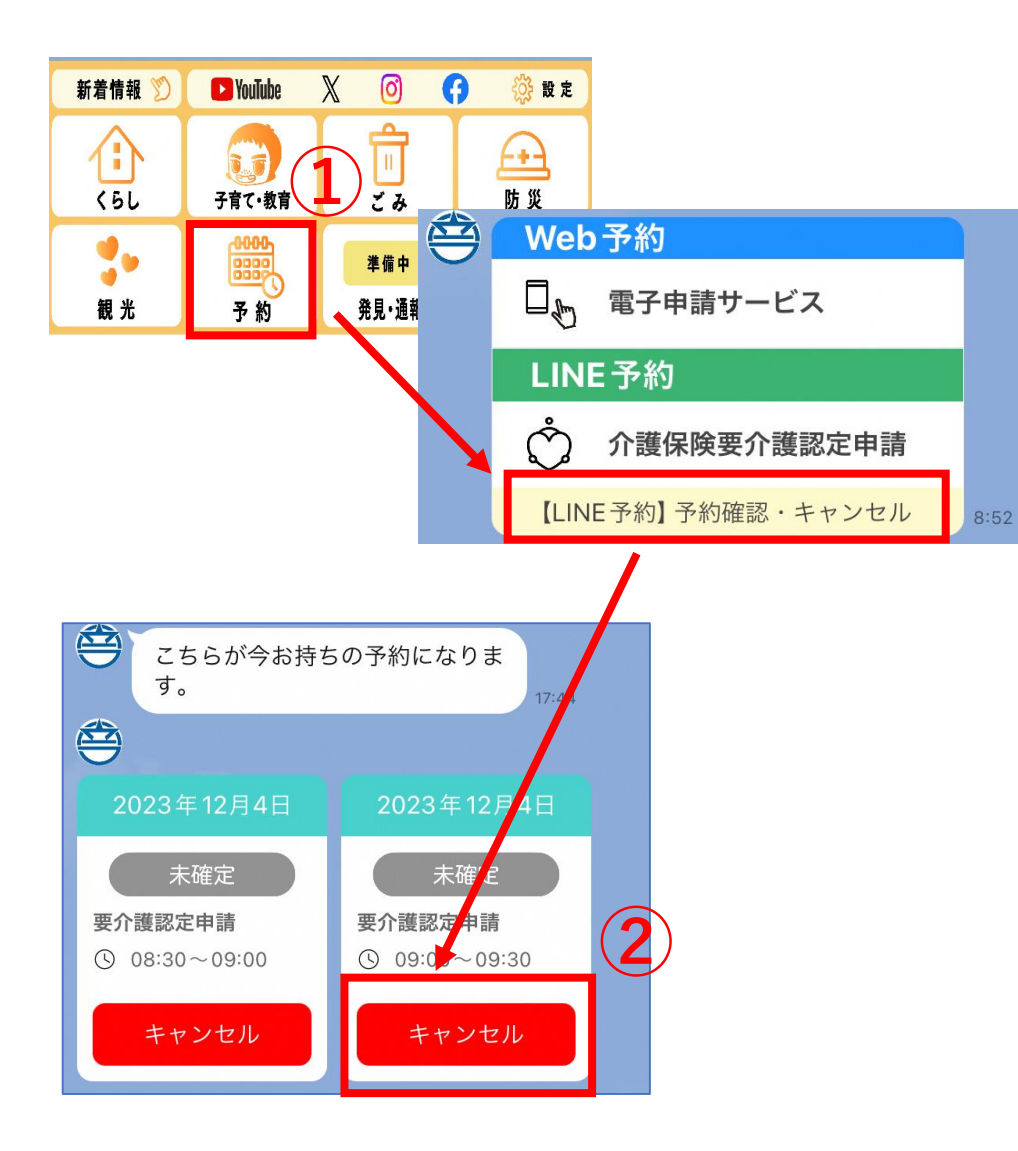

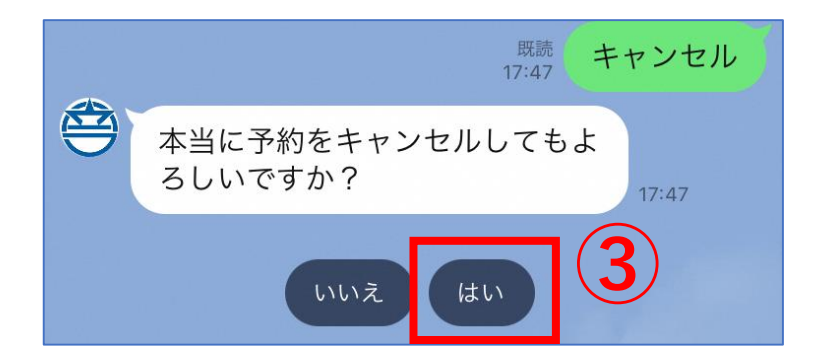

- メインメニューの「予約確認・キャンセル」を タップすると、その時点で入っている予約が 一覧表示されます。
  - 予約をキャンセルする場合は、「キャンセルする」
     をタップしてください。
- ③ 確認画面が表示されるので、「はい」または「いいえ」を タップします。 「はい」をタップするとキャンセルが完了した旨の お知らせが表示されます。

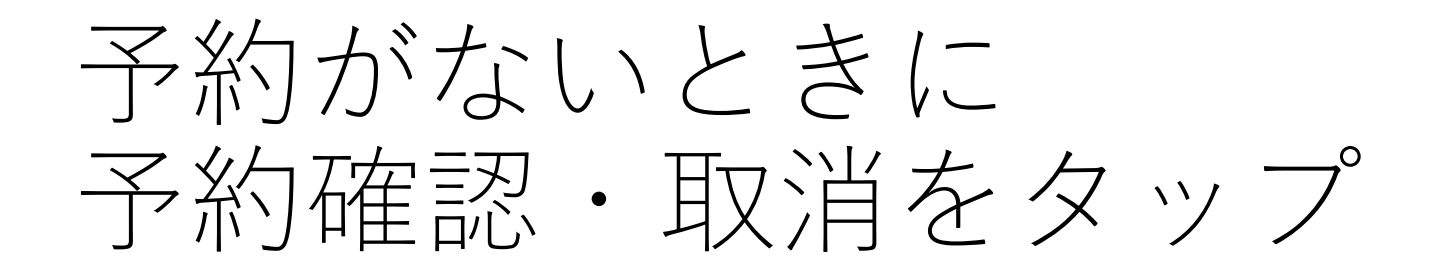

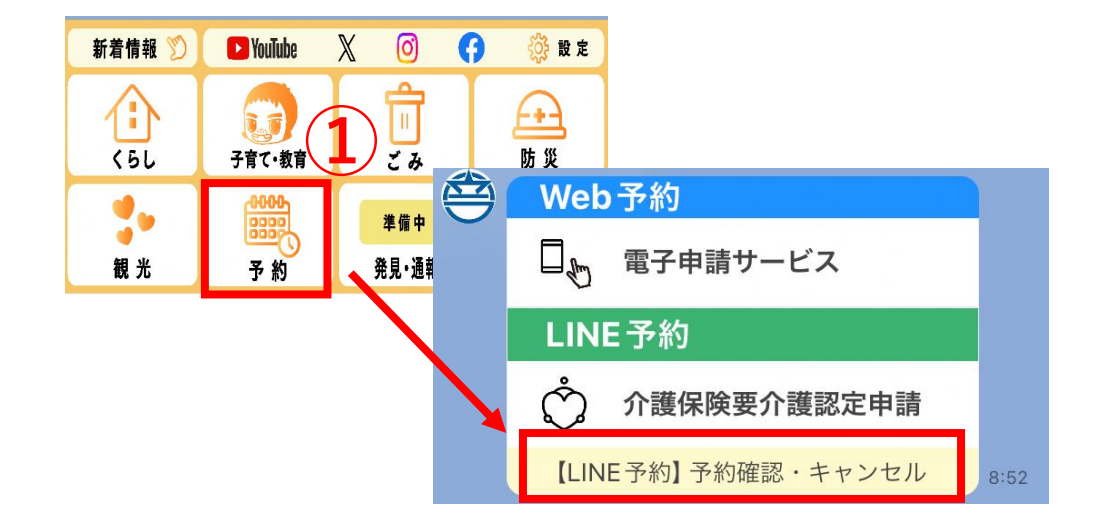

## メインメニューの「予約確認・キャンセル」をタップします。 予約がない場合は、予約がない旨が表示されます。

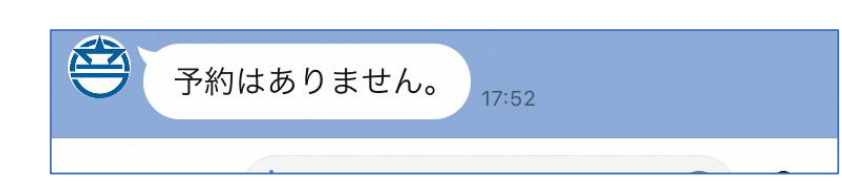

### ※ご注意ください※ 予約がないときに予約確認・取消をタップしても 「予約はありません」と表示されます。

## ※注意※ 予約は3つまでしか入れられません

予約が3つ入った状態で予約を行おうとすると 「予約可能な枠がない」旨の案内が表示がされます。

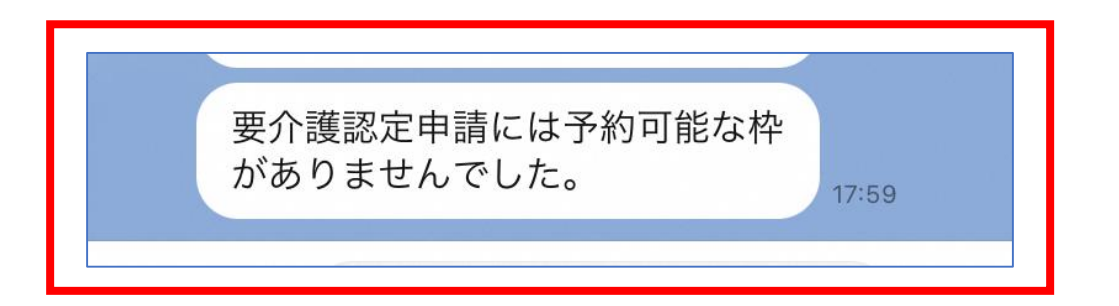

3つまでしか予約をすることはできないので 3つ以上予約したい場合は浦添市役所に 電話にてお問い合わせください。